#### **Getting Started with Outpost**

A presentation for the

#### Alameda County Sheriff's Communications Team

7 January 2009 Jim Oberhofer KN6PE

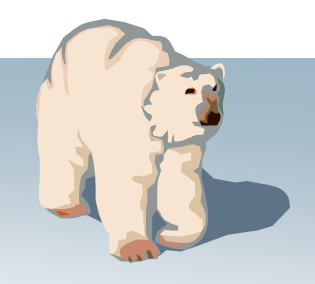

## Topics

#### 1. Introduction to Outpost

- What is Packet Radio?
- Overview
- A Closer Look

### 2. Getting Started

- Finding Outpost
- Hardware configuration
- Confirm your BBS
- Outpost configuration
- First Message

#### 3. Summary

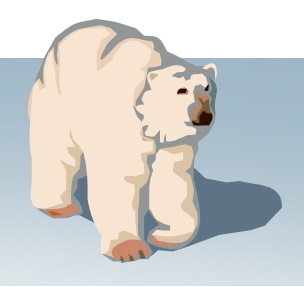

## What is Packet Radio?

... in a nutshell

- Amateur Packet Radio is one of many digital modes that Hams can use to build wireless computer networks
- Amateur Packet is built on the AX.25 protocol, a mature extension of the industry standard X.25. This protocol comes with transparency, error correction, and automatic control
- Data transfer speeds range from 1200 baud up to 19.6K Baud (frequency dependent; higher speeds = wider bandwidth)
- AX.25 Packet establishes a "private connection" between two stations while sharing a frequency with other stations
- Packet can use Bulletin Board Systems (BBSs) for dropping off and retrieve messages between users

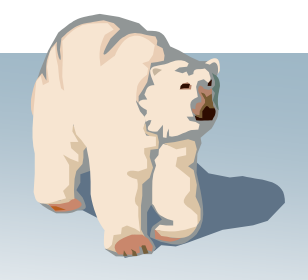

### What is Packet Radio?

What are the components?

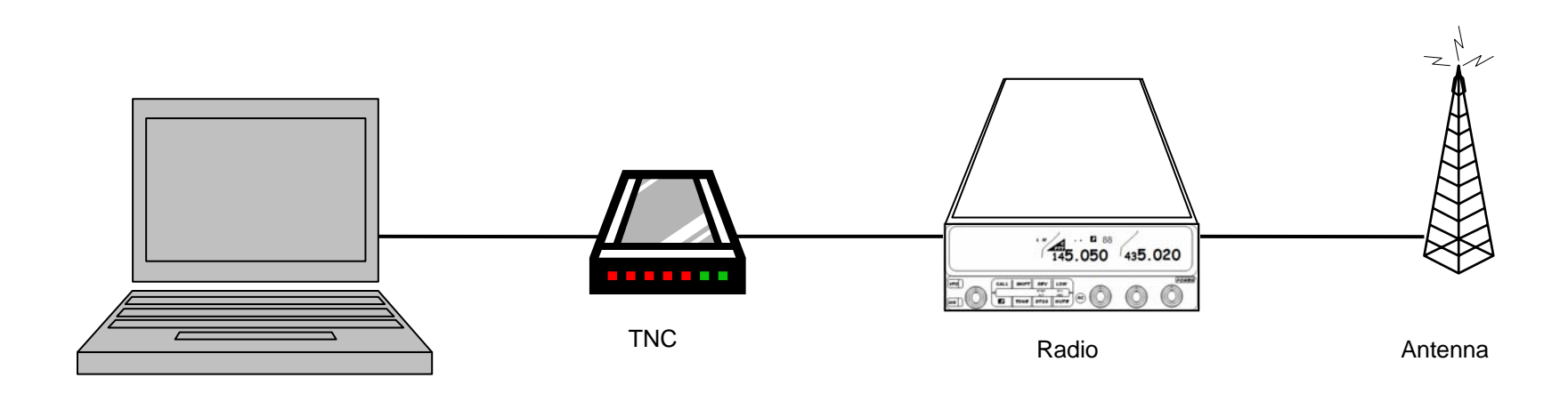

- Computer: runs a "terminal emulation" program
- TNC: Terminal Node Controller; similar to a telephone modem; the interface between your radio and your computer; Sound-card TNCs also exist.
- Radio: ...and antenna; transmits the digital data sent to the TNC to another packet station

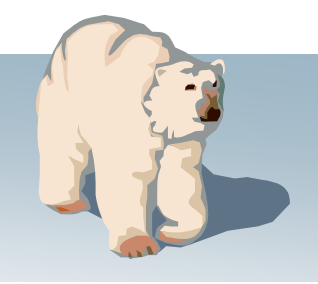

### What is Packet Radio?

What can we connect to?

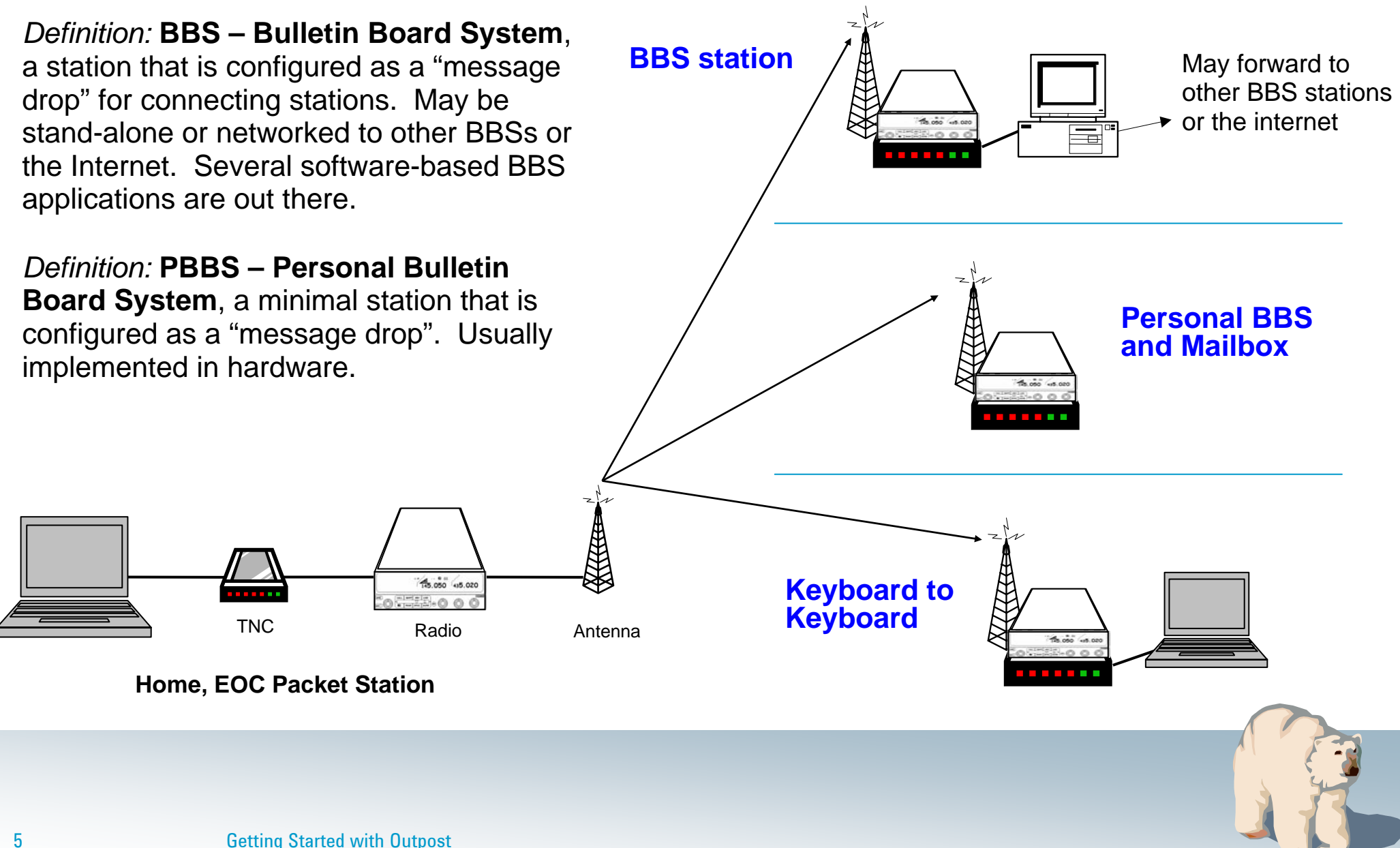

Outpost Packet Message Manager

### What is Outpost?

- A Windows-based packet messaging client
- Supports ARES, RACES, and other amateur radio emergency response teams and their need to pass digital traffic
- Helps automate the packet message handling environment
- Manages all message-handling between you and your BBS
- Lets you read, delete, create, reply to, or forward messages back to the BBS

#### Main purpose...

 Enables ARES / RACES teams to support the *response efforts* and *requirements* of our local served agencies by pass digital traffic

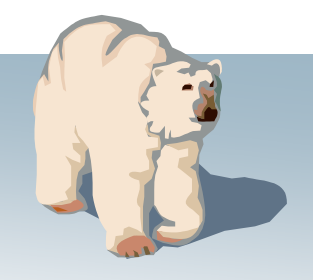

Outpost Packet Message Manager

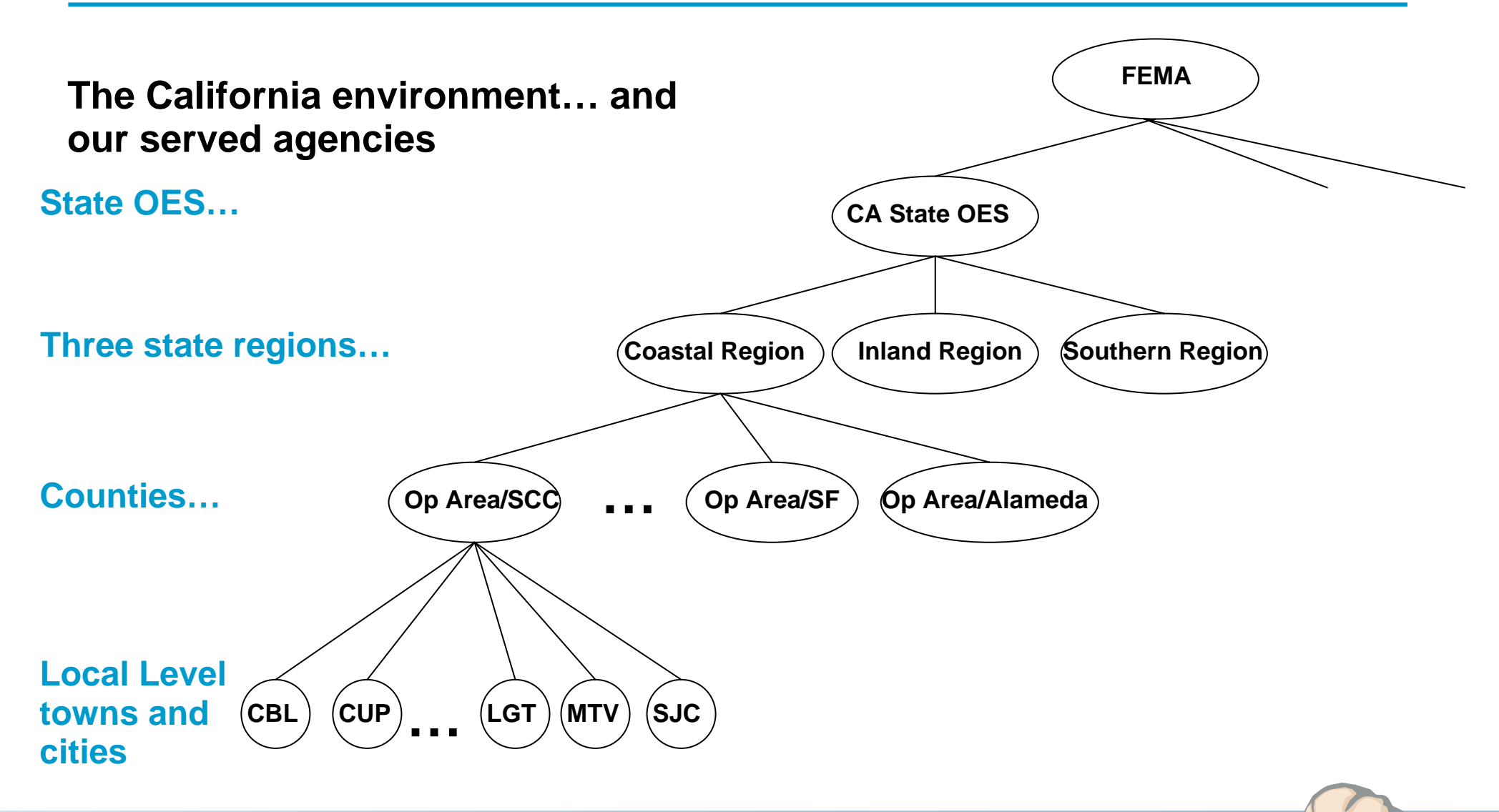

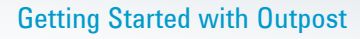

Outpost Packet Message Manager

### Why use Outpost?

- Leverages the existing packet hardware, network, & BBS infrastructure
  - Compatible with many existing BBSs and TNC PBBSs
  - Uses your existing TNC and packet radio equipment
  - Only a packet client (end-user) change is required
- Hides the complexity of the packet operating environment
  - Similar look and feel to contemporary email programs
  - Shorter learning curve for packet operations
  - Allows users to... "focus on the message, not the medium"
- Implements most local emergency management policies for digital communications
- Still under active development based on user requests and on-going alignment with the Outpost mission

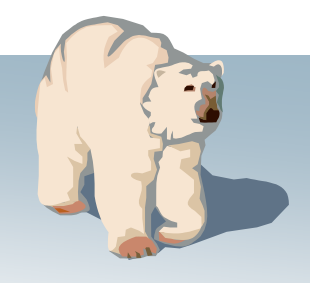

Outpost Packet Message Manager

#### **General Outpost Features**

#### Managing Messages

- Supports the three primary message types: Private, NTS, and Bulletins
- Text Formatting in a free-form message window
- NTS Message Maker with automated ARL message support
- On-line report builder using report templates
- Supports Urgent message, Delivery and Read Receipts

#### Send/Receive Sessions

- Supports Serial, AGWPE, and Telnet interfacing with over 20 of PBBS and BBSs
- Automatically controls the sequence for initializing the selected interface, connecting to, and sending messages to and retrieving messages from the BBS

#### Configurations and Setups

- BBS, TNC, and Interfaces manages a list of BBSs & Interfaces
- Message Retrieval choose the message types to be retrieved
- Send/Receive automation 3 ways for automatically initiating S/R sessions

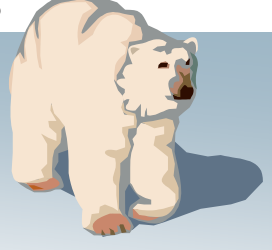

Outpost Packet Message Manager

### **Managing Messages**

- Familiar email-app look and feel
- Separate folders for message storage
- Clear message identification (unread=BOLD, urgent=Red)
- Follows a typical message workflow
- Manages BBS and interfaces
- Various settings to control how Outpost behaves

| 🔐 Outpost Pack                                              | et Message    | Manager                          |                                   |                   |                                                                                                    |                                     |                                                        | <u> </u>                     |
|-------------------------------------------------------------|---------------|----------------------------------|-----------------------------------|-------------------|----------------------------------------------------------------------------------------------------|-------------------------------------|--------------------------------------------------------|------------------------------|
| New                                                         |               | Open                             | Delete                            | P                 | rint Send/Receive                                                                                                   |                                     |                                                        |                              |
| Folder List                                                 | In Tray       | /                                |                                   |                   |                                                                                                    |                                     |                                                        |                              |
|                                                             | U Type        | From                             | To                                | BBS               | Subject                                                                                                    | Date/T                              | ime                                                    | Size                         |
| Out Tray                                                    | B             | N6VHF<br>SYSOP<br>KN6PE<br>KN6PE | ALL<br>ALLEOC<br>NEWUSR<br>NEWUSR | K6FB-2<br>W6XSC-1 | SUNNYVALE HAME FLEA MA<br>EMERGENCY BBS OPERATIONS<br>Outpost Known Limitations, v2.2<br>What's New in Outpost v2.2 | 04/02<br>04/03/<br>04/04/<br>04/04/ | <b>/2007</b><br>2007 12:46<br>2007 12:00<br>2007 12:00 | 2854<br>1174<br>4282<br>2854 |
|                                                             |               | KN6PE                            | NEWUSH                            | WEVEC 1           | Welcome to Uutpost 2.2                                                                                              | 04/04/                              | 2007 12:00<br>2007                                     | 11/4                         |
| Sent<br>Msgs<br>Archive<br>Draft<br>Msgs<br>Deleted<br>Msgs | В             | KNGPE                            | CARES                             | K6FB-2            | N95 Mask Purchase                                                                                                   | 04/03/                              | 2007 20:43                                             | 241                          |
| 7 Items, 75 Total                                           | Station ID: I | KN6PE - TN                       | C: KPC3 BE                        | S: KN6PE-1        |                                                                                                    |                                     | 00:00:00                                               | 20:58:35                     |

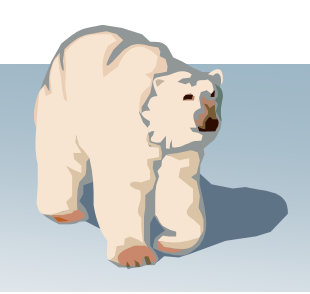

Outpost Packet Message Manager

### **Creating Messages**

- Familiar email-app look & feel
- Supports Private, Bulletin, and NTS message types
- Freeform message formatting before sending
- Set messages to <u>Urg</u>ent
- Delivery and read receipts
- Different ways for originating messages
  - NTS Message Maker
  - Online Reports

| Outpost Packet           | Message M                                       | lanager<br>Help                            |                                       |                                    |                                                        |                                            |                                                          |                      |
|--------------------------|-------------------------------------------------|--------------------------------------------|---------------------------------------|------------------------------------|--------------------------------------------------------|--------------------------------------------|----------------------------------------------------------|----------------------|
| New                      |                                                 | pen                                        | Delete                                | P                                  | rint Send/Re                                           | ceive                                      |                                                          |                      |
| Folder List              | In Tray                                         |                                            |                                       |                                    |                                                        |                                            |                                                          |                      |
| In Tray                  | J Type F<br>B P<br>B S                          | rom<br>NGVHF<br>SYSOP                      | To<br>ALL<br>ALLEOC                   | BBS<br>K6FB-2<br>W6XSC-1           | Subject<br>SUNNYVALE H<br>EMERGENCY BE                 | IAME FLEA MA                               | Date/Time<br>04/02/2007<br>04/03/2007 12:46              | Size<br>2854<br>1174 |
| Out Tray                 |                                                 | (N6PE<br>(N6PE<br>(N6PE                    | NEWUSR<br>NEWUSR<br>NEWUSR            |                                    | Outpost Known L<br>What's New in Ou<br>Welcome to Outp | imitations, v2.2<br>utpost v2.2<br>ost 2.2 | 04/04/2007 12:00<br>04/04/2007 12:00<br>04/04/2007 12:00 | 4282<br>2854<br>1174 |
| Sent<br>Msgs             | File Edit<br>Print                              | Actions<br>Send                            | s <mark>sage</mark><br>Help<br>d Save | e Dele                             | te Close                                               | Urg                                        | Pvt Bul NTS                                              |                      |
| Archive                  | Private Me                                      | essage                                     |                                       |                                    |                                                        |                                            |                                                          |                      |
| Draft<br>Msgs<br>Deleted | Bbs:<br>From:<br>To:<br>Subject:                | K6FB-2<br>KN6PE<br>KR6CO<br>Cupertine      | o Streams                             |                                    |                                                        |                                            |                                                          |                      |
| 7 Items, 75 Total        | Ken,<br>Marsha<br>water h<br>shouilc<br>73, Jim | is work<br>height m<br>d be com<br>n KN6PE | ing with<br>arkers of<br>pleted se    | the Sant<br>n all cri<br>ometime t | a Clara Val:<br>tical water<br>his spring.             | ley Water D:<br>ways through               | istrict on gettin<br>hout the city.                      | ng high<br>This      |
|                          |                                                 |                                            | •                                     |                                    |                                                        |                                            |                                                          |                      |

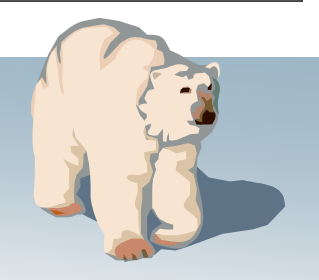

Outpost Packet Message Manager

### **Viewing Messages**

- Supports viewing, printing, deleting or saving a message to a local file
- Reply and Forward message formatting

| 🔐 Outpost Pack   | ket Message      | Manager          |             |                |                |                |                   |
|------------------|------------------|------------------|-------------|----------------|----------------|----------------|-------------------|
| File Edit Setup  | Tools Actio      | ns Help          |             |                |                |                |                   |
| Nev              |                  | Open Del         | ete         | Print Send/Rec | eive           |                |                   |
| Folder List      | In Tray          |                  |             |                |                |                |                   |
| In Trau          | U Type           | From To          | BBS         | Subject        |                | Date/Time      | Size              |
| N95 Mask Purc    | B<br>hase - Pack | NEVHE ALL        | K6FB-2      | SUNNYVALE H    | AME FLEA MA    | 04/02/2007     | 2854              |
| File Edit View A | ctions Wind      | <b>lows</b> Help | he and      |                |                |                | 282<br>854        |
| Print            | Reply            | Reply to All     | Forward     | Delete         | Close          | Expire         | 174<br><b>182</b> |
| Bulletin Message |                  |                  |             |                |                |                | 241               |
| Bbs: K6FB-2      |                  |                  |             |                | Sent: 04       | /09/2007 20:43 |                   |
| From: KN6PE      |                  |                  |             |                |                |                |                   |
| To: CARES        |                  |                  |             |                |                |                |                   |
| Subject: N95 Mas | k Purchase       | •                |             |                |                |                |                   |
| All Packet-enal  | oled CARE        | S members,       |             |                |                |                |                   |
| Those CADES wer  | whoma int        | excepted in mu   | nchooing N  | DE maaka aa d  | accribed by N  | lanaha         |                   |
| please let me    | know. We         | will be doin     | g a bulk pu | urchase at a   | cost of \$1 pe | er mask for    |                   |
| CARES members.   |                  |                  |             |                |                |                |                   |
|                  |                  |                  |             |                |                |                |                   |
| Regards,         |                  |                  |             |                |                |                | 35                |
| Jim KN6PE        |                  |                  |             |                |                |                |                   |
|                  |                  |                  |             |                |                |                |                   |
|                  |                  |                  |             |                |                |                |                   |
|                  |                  |                  |             |                |                |                |                   |
| <u> </u>         |                  |                  |             |                |                |                |                   |
|                  |                  |                  |             |                |                |                |                   |
|                  |                  |                  |             |                |                |                |                   |
|                  |                  |                  |             |                |                |                | 1                 |
|                  |                  |                  |             |                |                |                |                   |

Outpost Packet Message Manager

### **Application setups**

- TNCs: create, update, or delete
  - Configure Serial Comm Ports that are associated with each TNC
- BBSs: create, update, or delete
- Change the Station Identifier (the call sign assigned to the TNC)

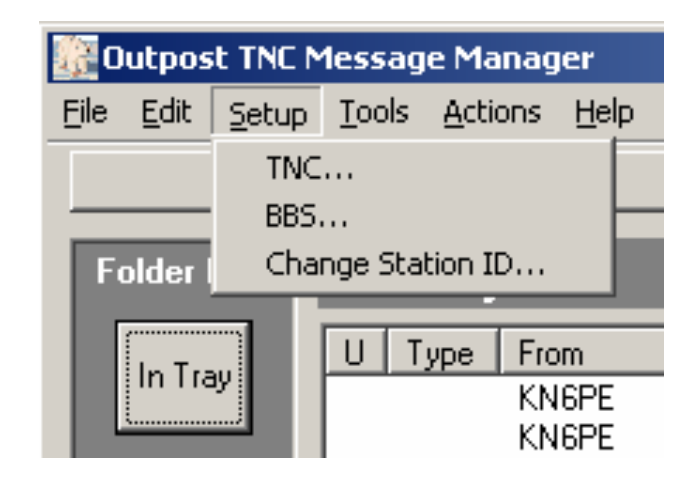

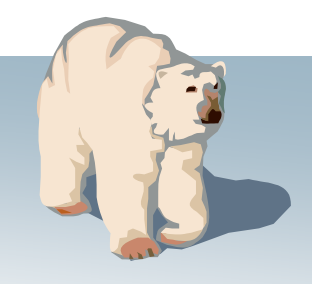

Outpost Packet Message Manager

### **Types of controls**

- Controls the flow of each Send/Receive Session
- Sets how messages are created and handled
- Set various data fields to automatically populate on-line reports, messages, other areas
- Set up default Directory Names
- Various Log Settings
- Controls to re-size message listing column widths
- Separate Packet programs for Serial, AGWPE, and Telnet where the user can manually interact with the TNC or BBS

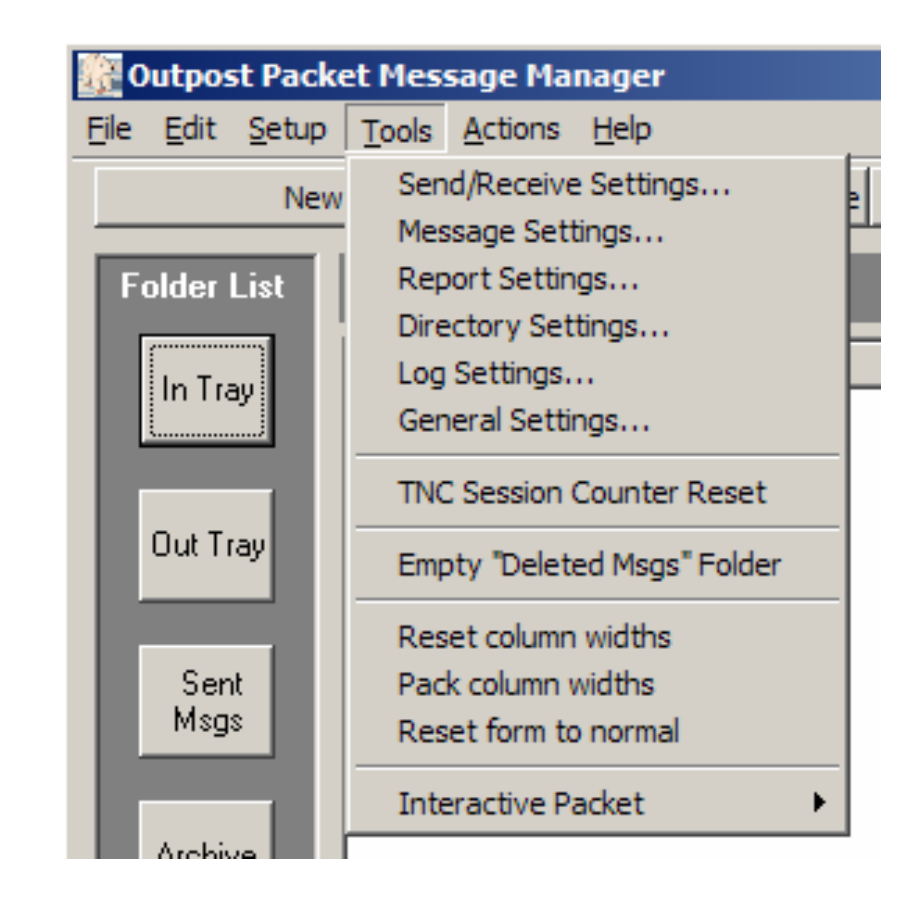

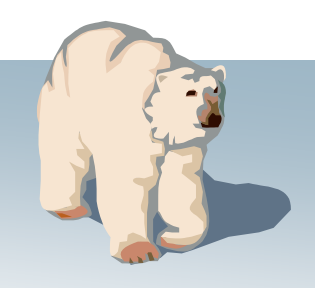

Outpost Packet Message Manager

#### Aligning features to needs

- **Mission:** How do we support our served agencies in their efforts to minimize loss of life and property, and speed the recovery?
- **Environment:** Environments are different... how do we adapt our tools to our environment?
- **Policy:** In a community of packet users, what policies do we adopt to ensure order, consistency, and efficiency in what we do?

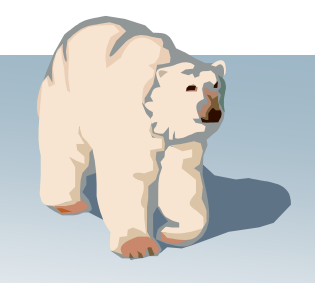

Outpost Packet Message Manager

### Helps implement packet operating policies...

- 1. All stations will identify with a tactical call sign
- 2. All messages are sent as private messages
- 3. All messages are uniquely identified
- 4. All messages are as short as possible
- 5. All stations will poll the BBS periodically for traffic
- 6. All stations will poll for specific message types
- 7. All message traffic becomes part of the official event documentation package

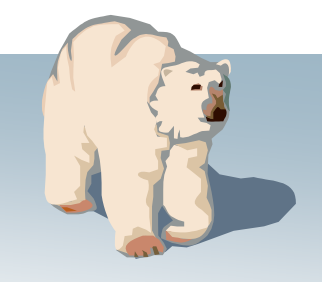

## **Getting Started**

Outpost Packet Message Manager

- 1. Finding Outpost
- 2. Hardware configuration
- 3. Confirm your PPB or PBBS
- 4. Outpost configuration
- 5. First message

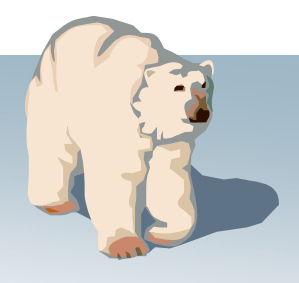

# **1. Finding Outpost**

Outpost Packet Message Manager

- 1. Where to find it... http://www.outpostpm.org/
- 2. Download the latest version into a temp directory
- 3. Run the install program

### 4. Choose the install type

- Update for existing users
- First time installation for new users
- Custom installation

#### 5. Outpost is installed in c:\Program Files\Outpost

| 60                                       | utpost   | Packe | t Message                               | Manage | er Home | epage - Win | dows Int | ernet | Explorer |
|------------------------------------------|----------|-------|-----------------------------------------|--------|---------|-------------|----------|-------|----------|
| Solution → [2] http://www.outpostpm.org/ |          |       |                                         |        |         |             |          |       |          |
| File                                     | Edit     | View  | Favorites                               | Tools  | Help    |             |          |       |          |
| ☆                                        | <b>Å</b> | 🏉 Out | Outpost Packet Message Manager Homepage |        |         |             |          |       |          |
|                                          |          |       |                                         |        |         |             |          |       |          |

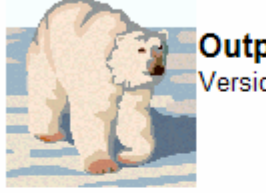

Outpost Packet Message Manager Version 2.3.0 Release

Most Recent Version: Outpost v2.3.0 c027 Recent Date: December 31, 2008

Welcome to the Outpost Project Page. Here's what you will find here.

What's New (News, Notes, and Updates) About Outpost About Interactive Packet About Outpost Scripting About Release v2.3 Downloads Documentation (Docs, Application Notes, Training, Presentations) Platform Support (TNCs, O/S, BBS's, Troubleshooting) HOW-TOs (on-line help files) Terms of Use Release Information Feedback Outpost User Group

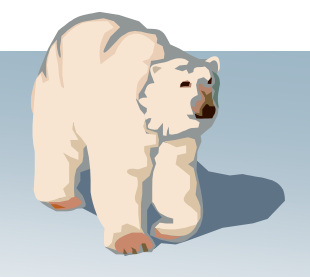

# 2. Hardware configuration

Outpost Packet Message Manager

#### What you should have

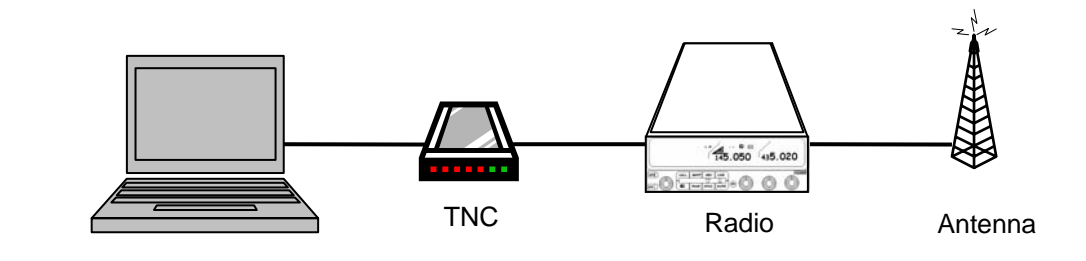

- 1. PC Windows'98 or greater
- 2. TNC 1200 baud is the most common speed TNC
  - Several "TAPR2" TNCs mfgrs are supported: AEA/TimeWave, Kantronics, MFJ, Kenwood built-ins (see <a href="http://www.outpostpm.org/support.html">http://www.outpostpm.org/support.html</a>)
  - Or... AGWPE Software: sound-card packet, KISS-only TNCs

#### What you need to know

- 1. Interface Type: [ TNC serial | AGWPE | telnet ]
- 2. PC's Serial Comm Port number: \_\_\_\_\_
- 3. Serial Baud, data bits, parity, stop bits: (usually 9600,8,none,1)
- 4. When in doubt, consult your TNC manual

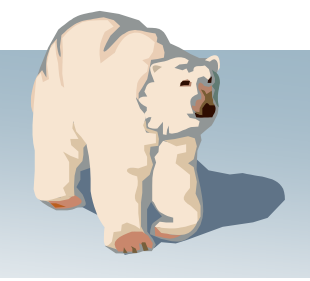

#### 2. Hardware configuration Outpost Packet Message Manager Ipserial with Outpost Edit Tools Help Start Logging Connect Create Message **Comm Port Setup** X Manually configure and 1. conform your TNC connection Port: Com1 -Max Speed Echo Use the lpserial.exe program (in the 9600 -C On ● Off c:\Program files\Outpost directory) **Connection Preferences** Flow Control File > Comm Port Settings Data Bits: 8 • ۰ C None None -Parity: Enter your TNC settings... OK C Xon/Xoff -Stop Bits: 1 Power up your TNC sconnected from TNC C Xon/RTS Press Connect... confirm the TNC is present! Ipserial with Outpost 2. Add Comm Port Settings File Edit Tools Help to Outpost Disconnect Start Logging Create Message bü Tools > "Add Comm Port RONICS PACKET COMMUNICATOR III COPYRIGHT 1988-1993 BY KANTRONICS INC. ALL RIGHTS RESERVED. settings to Outpost"... give DUPLICATION PROHIBITED WITHOUT PERMISSION OF KANTRONICS. cmd: the TNC a name, Press OK Congratulations! Your • TNC is configured If you did not get this far, STOP! Do not Proceed! **Getting Started with Outpost** Settings: 9600,N,8,1 on Comm Port 1 00:05:43 Connected to the TNC

# 3. Confirm your BBS/PBBS

Outpost Packet Message Manager

- 1. Type of your BBS/PBBS
- 2. What is the connect name? \_\_\_\_\_ (ie: K6FB-2)
- 3. What is the BBS frequency? \_\_\_\_\_ (ie: 145.050)
- 4. Set the radio frequency, and manually connect to the BBS/PBBS
- 5. For Software BBSs...
  - Register if prompted
  - Set yourself up as Expert
  - Turn off Paging
  - See the Outpost website/BBS Support pages for help

#### 6. You are ready for Outpost!

| PBBSs<br>(Firmware-based,<br>resides in TNCs)                                                                                                    | BBSs<br>(Software-based)                                                                 | Support pending<br>(October 2008) |
|----------------------------------------------------------------------------------------------------|------------------------------------------------------------------------------------------|-----------------------------------|
| KPC3, KPC3+<br>KPC9612<br>KAM, KAM-XL, KAM-98<br>KAM Plus<br>Kantronics' Data Engine<br>PK-88, PK-232, PK-88<br>DSP-232<br>MFJ-1270x<br>MFJ-1278 | AA4RE<br>F6FBB<br>MSYS<br>N0ARY<br>DXNET<br>RMS/Winlink<br>W0RLI<br>JNOS<br>TNOS<br>SNOS | KPC3 5.1<br>MFJ-1274<br>OpenBCM   |

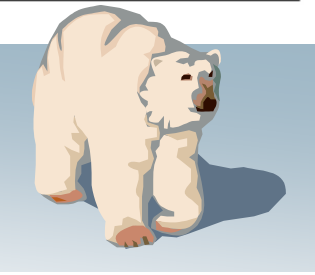

# 4. Outpost Configuration

Outpost Packet Message Manager

#### 1. Run Outpost

- from the Icon on the desktop, or
- Start > Programs > Outpost > Outpost PMM

# 2. The Station Identification form is presented

- Enter your call sign and name... press OK
- Turn off this prompting at Outpost startup from Tools > General Settings tab

| n                                                                             | Folder                     | TNC<br>BBS<br>Change SI | tation ID                   |  |
|-------------------------------------------------------------------------------|----------------------------|-------------------------|-----------------------------|--|
|                                                                               | [In T                      | ray                     | Type From<br>KN6PE<br>KN6PE |  |
| Station Identification                                                        |                            |                         | ×                           |  |
| Legal<br>User Call Sign: KN6PE<br>User Name: Jim                              |                            |                         |                             |  |
| Tactical Use Tactical Call for all BB Tactical Call Sign: Additional ID Text: | S interaction<br>(6 Charac | cters max)              |                             |  |
|                                                                               |                            |                         |                             |  |
|                                                                               | ОК                         | Cancel                  | Apply                       |  |

File

Outpost TNC Message Manager e Edit Setup Tools Actions H

Help

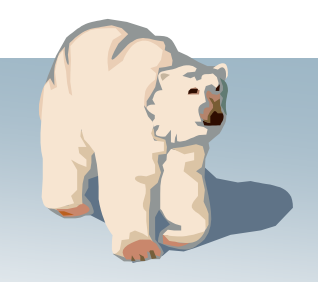

- 3. Confirm the TNC configuration...
- 4. From Outpost: Setups > TNC
  - TNC Prompts and TNC command default settings should be valid.
  - TNC Comm Port reflects your setup from lpserial.exe.
  - Press OK

|                |                | l le        | Ти         |        | Type | From   |
|----------------|----------------|-------------|------------|--------|------|--------|
|                |                |             | Туру       |        |      | KN6PE  |
|                |                |             |            |        |      | KN6PE  |
| Select an Inte | erface Type    |             |            |        |      | ×      |
| Interface Type | TNC Prompts TN | NC Commands | TNC Comm F | Port A | GWPE | Telnet |
| Choose a Devi  | ce Name        |             |            | _      |      |        |
| Device Name:   | KAN-KPC3       | •           |            |        |      |        |
| Device Name:   | KAN-KPC3       |             |            |        |      |        |
| Description:   | KPC3 in the Ga | rage        |            | -      |      |        |
|                |                |             |            | -      |      |        |
| Device Type    |                |             |            | -11    | Nev  | v      |
| ● TNC          |                |             |            |        | Dala |        |
| C AGW Pack     | et Engine      |             |            |        | Dele |        |
| C Telnet       |                |             |            |        |      |        |
|                |                |             |            |        |      |        |
|                |                |             |            |        |      |        |
|                |                | OK          | Cano       | el     | Ap   | ply    |

Outpost TNC Message Manager

TNC...

Edit

Folder

File

Setun Tools Actions Help

Change Station ID...

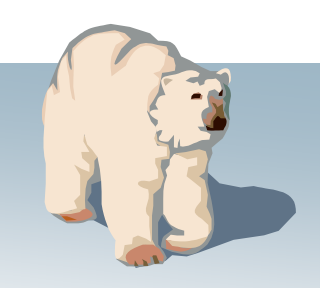

## 4. Outpost Configuration

**Outpost Packet Message Manager** 

- 3. Define the BBS configuration...
- 4. From Outpost: Setups > BBS
  - Press New
  - Enter the BBS Connect Name (ie: K6FB-2)
  - Enter a description of the BBS
  - BBS Prompts and BBS Commands default settings should be valid.
  - BBS Path defaults to Direct (change for digipeating or through KA-Nodes/NETROM)
  - Press OK

| In Tray                                                     | KN6F<br>KN6F |
|-------------------------------------------------------------|--------------|
| Define a new BBS                                            | ×            |
| BBS Name BBS Prompts BBS Commands BBS Path                  |              |
| BBS Name                                                    |              |
|                                                             |              |
| Connect Name: K6FB-2                                        |              |
| Description: Los Combres ARC on 145.050                     |              |
| BBS Type                                                    |              |
| • Let Outpost determine the BBS and set up the prompts      | New          |
| O User defines the BBS prompts                              | Delete       |
| Non-Identifying BBSs                                        |              |
| C AA4RE BBS<br>C AA4RE BBS with Tactical Call Customization |              |
|                                                             |              |
| 0K Cancel                                                   | Apply        |

Outpost TNC Message Manager

BBS.

Setup Tools Actions Help

Ahange Station ID...

Tune From

Edit |

Folder

File

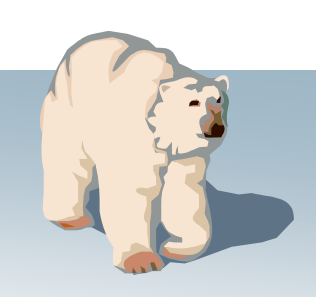

## 4. Outpost Configuration

**Outpost Packet Message Manager** 

#### 5. Note the Status Bar and the current Outpost settings

| 蹇    | Dutpos       | st Packe      | et Mes        | sage          | Mana         | ger    |        |          |          |              |          |           |
|------|--------------|---------------|---------------|---------------|--------------|--------|--------|----------|----------|--------------|----------|-----------|
| File | <u>E</u> dit | <u>S</u> etup | <u>T</u> ools | <u>A</u> ctio | ons <u>H</u> | lelp   |        |          |          |              |          |           |
|      |              | New           |               |               | Open         |        | Delet  | e        | Print    | Send/Receive |          |           |
| F    | older I      | List          | In 1          | Fray          | /            |        |        | k        |          |              |          |           |
|      | In Tra       | ay 🛛          | UT            | ype           | From         |        | To     |          | BBS      | Subject      |          | Date/Time |
| II.  |              |               |               |               |              |        |        |          |          |              |          |           |
| II.  | Out Tr       | ay            |               |               |              |        |        |          |          |              |          |           |
| II.  |              |               |               |               |              |        |        |          |          |              |          |           |
| II.  | Sen<br>Msg:  | lt<br>S       |               |               |              |        |        |          |          |              |          |           |
|      |              |               |               |               |              |        |        |          |          |              |          |           |
| II.  | Archiv       | /e            |               |               |              |        |        |          |          |              |          |           |
| II.  | Draft        | t I           |               |               |              |        |        |          |          |              |          |           |
| II.  | Msgs         | s             |               |               |              |        |        |          |          |              |          |           |
|      | Delete       | ed            |               |               |              |        |        |          |          |              |          |           |
|      | Msgs         | s             | •             |               |              |        |        |          |          |              |          | Þ         |
| Olt  | ems, 16      | 3 Total       | Station       | n ID: K       | (N6PE        | - TNC: | KAN-KP | C3 - BBS | : K6FB-2 |              | 00:00:00 | 22:56:17  |

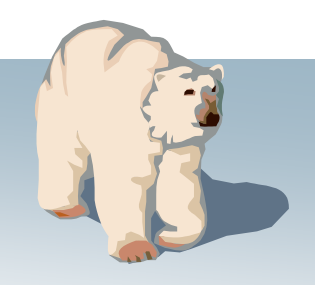

## 4. Outpost Configura

Outpost Packet Message Manager

#### 6. Tools > Send/Receive Settings

- Selects different ways to automate the message send/retrieve sessions
- Select which message types are to be ulletretrieved
- Once a message is <u>received</u>, select what do with it
- Additional controls (Other tab)  $\bullet$ manage printing received and sent messages

|                                          | Send/Receive Settings                                                       |
|------------------------------------------|-----------------------------------------------------------------------------|
|                                          | Automation Retrieving Receiving Other                                       |
| tion                                     | Automation                                                                  |
|                                          | No Automation. Initiate each send/receive session manually.                 |
| ѫ                                        | O Schedule a send/receive every 10 minutes (1-999).                         |
|                                          | ○ Schedule a send/receive at "X" minutes past the hour (0-59)               |
|                                          | Enter 1 or more as a list of                                                |
|                                          | (i.e.: 5, 45, 59).                                                          |
|                                          | Send a message immediately when it is complete.                             |
| 💽 Send/                                  | Receive Settings                                                            |
| Automa                                   | tion Retrieving Receiving Other                                             |
| Retrie                                   | ve these Messages                                                           |
| F                                        | Retrieve Private Messages.                                                  |
| E F                                      |                                                                             |
|                                          |                                                                             |
| to                                       |                                                                             |
|                                          | Techeve Selected Bulletins of XNUS Areas                                    |
|                                          | nter as a list of filter items (i.e.: UST, KEPS, ARES) separated by commas. |
| ſ                                        | ACES, SCONON, SCOSOO                                                        |
|                                          |                                                                             |
| end/Receive Setting                      | ps X                                                                        |
| utomation Retrieving                     | Receiving Other                                                             |
|                                          |                                                                             |
| When Receiving Messa                     |                                                                             |
| $\blacktriangleright$ Play this sound on | arrival: incoming.wav Browse Test                                           |
|                                          |                                                                             |
| Keep messages or                         | BBS; do not delete after retrieving                                         |
|                                          |                                                                             |
|                                          |                                                                             |
|                                          |                                                                             |
|                                          |                                                                             |
|                                          |                                                                             |
|                                          |                                                                             |
| N                                        |                                                                             |
| 2                                        |                                                                             |

26

# 4. Outpost Configuration

**Outpost Packet Message Manager** 

#### 7. Message Settings

- Define default settings for new messages, includes
  - Default destinations
  - Auto message numbering
  - Message Signature
- Handling replies and forwards
- Set up defaults for requesting message receipts
- Setting for permanently deleting messages

|                                                                                                    | ar outpos                                                                                                    | ы раске                               | t mes                | sage ma                 | nager                      |        |
|----------------------------------------------------------------------------------------------------|----------------------------------------------------------------------------------------------------|---------------------------------------|----------------------|-------------------------|----------------------------|--------|
| <b>~ ^ ^</b>                                                                                                    | <u>F</u> ile <u>E</u> dit                                                                                       | <u>S</u> etup                         | <u>T</u> ools        | <u>A</u> ctions         | <u>H</u> elp               | -      |
| on                                                                                                    |                                                                                                    | New                                   | Sen                  | d/Receive<br>sage Seti  | <u>Settings</u> .<br>tings |        |
|                                                                                                    | Folder                                                                                                    | List                                  | Rep<br>Dire          | or Settin               | igs                        |        |
|                                                                                                    | In Tr                                                                                                    | ЭУ                                    | Loc<br>Gen           | Settings.<br>eral Setti | <br>ngs                    | -      |
|                                                                                                    | Dut T                                                                                                    |                                       |                      | Session                 | Counter R                  | eset   |
| 7. <u></u>                                                                                                    | Uuti                                                                                                    | ray                                   | Emp                  | ty "Delet               | ed Msgs" F                 | Folder |
| New Messages Replies/F                                                                                                    | orwards Trac                                                                                                    | cking   De                            | leting) /            | Advanced                |                            |        |
| Set default to PRIVA     Set default to BULLE                                                                                                    | re<br>Tin                                                                                                    |                                       |                      |                         |                            |        |
| Create and send NTS                                                                                                    | i messages as<br>I                                                                                              | Private me:                           | ssages<br>(Call Sign | or Tactica              | LC∍II)                     |        |
| <ul> <li>Default Destination</li> <li>Add Message Number</li> <li>without hyphenation</li> <li>with hyphenation</li> <li>with DateTime F</li> <li>Signatures</li> </ul> | J<br>r to Subject Lii<br>tion ''SSF<br>h ''SSF<br>ormat ''SSF                                                   | ne<br>126: ''<br>126: ''<br>090104235 | j448: "              |                         |                            |        |
| ✓ Insert a signature for I                                                                                                    | <n6pe all="" in="" m<="" th=""><th>essages</th><th></th><th><math>\searrow</math></th><th></th><th></th></n6pe> | essages                               |                      | $\searrow$              |                            |        |
| Regards,<br>Jim KN6PE<br>EC, Cupertino ARES/RA                                                                                                    | CES                                                                                                    |                                       |                      |                         | ×                          |        |
|                                                                                                    | 01                                                                                                    |                                       | Canc                 | el                      | Apply                      | i i    |
|                                                                                                    |                                                                                                    |                                       |                      |                         |                            | _      |

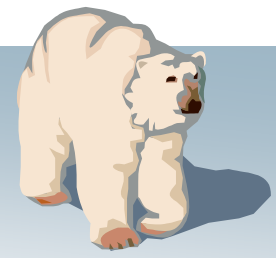

| on                                                     | <u>F</u> ile                                                                                                    | Edit <u>S</u> etup New                                                                                                    | <u>Tools</u> <u>A</u> ctions<br>Send/Receiv<br>Message Set<br>Report Settin                                                                                                    | Help<br>e Settings<br>tings                                                                                                    |                                                                                                    |
|--------------------------------------------------------|----------------------------------------------------------------------------------------------------|----------------------------------------------------------------------------------------------------|----------------------------------------------------------------------------------------------------|----------------------------------------------------------------------------------------------------|----------------------------------------------------------------------------------------------------|
|                                                        |                                                                                                    | In Tray                                                                                                    | Drectory Se<br>Log Settings<br>General Sett                                                                                                    | tungs<br><br>ings                                                                                                    |                                                                                                    |
| Benort Variables                                       |                                                                                                    |                                                                                                    |                                                                                                    |                                                                                                    | <u>د</u>                                                                                                    |
| Next Message Numb                                      | oer:  126<br>on:  Cup                                                                                                    | ;<br>pertino ARES/RA                                                                                                    | CES                                                                                                    | R                                                                                                    |                                                                                                    |
| C                                                      | ity: Cup                                                                                                    | oetino                                                                                                    |                                                                                                    |                                                                                                    |                                                                                                    |
| Cour                                                   | nty: Sar                                                                                                    | nta Clara                                                                                                    |                                                                                                    |                                                                                                    | •                                                                                                    |
| State/Prov (2 ch                                       | ar):  CA                                                                                                    |                                                                                                    |                                                                                                    |                                                                                                    |                                                                                                    |
| Tactical ID (3 ch<br>Tactical TX Te<br>Text Variable : | alt SSI<br>ext: Cup<br>#2:                                                                                                    | pertino OES                                                                                                    |                                                                                                    |                                                                                                    |                                                                                                    |
| Text Variable 3                                        | #3:                                                                                                    | 1                                                                                                    |                                                                                                    |                                                                                                    |                                                                                                    |
| Field                                                  |                                                                                                    | On-Line<br>Reports                                                                                                    | NTS<br>Message<br>Maker                                                                                                    | Message<br>Subject<br>Line                                                                                                    |                                                                                                    |
| Next Message Nur                                       | nber                                                                                                    | X                                                                                                    | X                                                                                                    | Х                                                                                                    |                                                                                                    |
| Organization                                           |                                                                                                    | X                                                                                                    |                                                                                                    |                                                                                                    | _                                                                                                    |
| City                                                   |                                                                                                    | X                                                                                                    | X                                                                                                    |                                                                                                    | _                                                                                                    |
| County                                                 |                                                                                                    | X                                                                                                    |                                                                                                    |                                                                                                    | _                                                                                                    |
| State/Prov                                             |                                                                                                    | X                                                                                                    | X                                                                                                    |                                                                                                    | -                                                                                                    |
| Tactical Location                                      |                                                                                                    | X                                                                                                    |                                                                                                    |                                                                                                    | -                                                                                                    |
|                                                        |                                                                                                    | X                                                                                                    |                                                                                                    | X                                                                                                    | -                                                                                                    |
| Tactical IX Text                                       | 2                                                                                                    | X                                                                                                    |                                                                                                    |                                                                                                    |                                                                                                    |
|                                                        | Report Settings<br>Report Variables<br>Next Message Numb<br>Organizati<br>Organizati<br>C<br>Court<br>State/Prov (2 ch<br>Tactical Locati<br>Tactical ID (3 ch<br>Tactical ID (3 ch<br>Tactic | Field<br>Next Message Number<br>Tactical ID<br>City<br>County<br>State/Prov<br>City<br>County<br>State/Prov<br>Tactical Location<br>City<br>County<br>State/Prov<br>Tactical Location<br>City<br>County<br>State/Prov<br>Tactical Location<br>City<br>County<br>State/Prov<br>Tactical Location<br>City<br>County<br>State/Prov<br>Tactical Location<br>Tactical ID<br>Tactical ID<br>Tactical ID<br>Tactical ID<br>Tactical ID<br>Tactical ID<br>Tactical ID<br>Tactical ID<br>Tactical ID<br>Tactical ID<br>Tactical ID<br>Tactical ID<br>Tactical ID<br>Tactical TX Text<br>Text Variable #2. 3 | File       Edit       Setup         New       Folder List         In Tray       In Tray         Report Settings       Report Variables         Next Message Number:       126         Organization:       Cupertino ARES/RA         City:       Cupetino         County:       Santa Clara         State/Prov (2 char):       CA         Tactical Location:       Seven Spring Fire St         Tactical ID (3 char.       SSF         Tactical ID (3 char.       SSF         Tactical ID (3 char.       SSF         Tactical TX Text:       Cupertino OES         Text Variable #2:       Text Variable #2:         Text Variable #3:       Text Variable #3:         Next Message Number       X         Organization       X         City       X         County       X         State/Prov       X         Tactical Location       X         Tactical ID       X         Tactical ID       X         Tactical ID       X         Tactical ID       X         Tactical ID       X         Tactical ID       X         Tactical ID       X <td>Elle       Edit       Setup       Tools       Actions         New       New       Send/Receiv       Message Set         Folder List       In Tray       Sectory Set         In Tray       Sectory Set       Sectory Set         Seport Settings       General Settings         Report Variables       Next Message Number:       126         Next Message Number:       126       Organization:       Cupertino ARES/RACES         City:       Cupetino       County:       Santa Clara         State/Prov (2 char):       CA       Tactical Location:       Seven Spring Fire Station         Tactical ID (3 chart SSF)       Tactical TX Text:       Cupertino DES       Text Variable #2:         Text Variable #2:       Text Variable #3:       Message         Next Message Number       X       X         Organization       X       X         Organization       X       X         County       X       X         State/Prov       X       X         County       X       X         State/Prov       X       X         Tactical Location       X       X         Tactical ID       X       X         Tactical ID&lt;</td> <td>Ele       Edit       Setup       Tools       Actions       Help         New       Send/Receive Settings       Message Settings       Message Settings         Folder List       In Tray       Sectory Settings       Og Settings         Peport Settings       General Settings       Og Settings       Og Settings         Report Settings       General Settings       Og Settings       Og Settings         Next Message Number:       126       Organization:       Cupetino ARES/RACES       Ice         City:       Cupetino       County:       Santa Clara       State/Prov (2 chai):       Ice         Tactical LO (3 chall SSF)       Tactical LO (3 chall SSF)       Tactical ID (3 chall SSF)       Tactical ID (3 chall SSF)         Text Variable #2:       Text Variable #2:       Text Variable #2:       State/Prov       X       X         Next Message Number       X       X       X       Message       Subject Line         Next Message Number       X       X       X       X       X         County       X       X       X       X       X         State/Prov       X       X       X       X         County       X       X       X       X</td> | Elle       Edit       Setup       Tools       Actions         New       New       Send/Receiv       Message Set         Folder List       In Tray       Sectory Set         In Tray       Sectory Set       Sectory Set         Seport Settings       General Settings         Report Variables       Next Message Number:       126         Next Message Number:       126       Organization:       Cupertino ARES/RACES         City:       Cupetino       County:       Santa Clara         State/Prov (2 char):       CA       Tactical Location:       Seven Spring Fire Station         Tactical ID (3 chart SSF)       Tactical TX Text:       Cupertino DES       Text Variable #2:         Text Variable #2:       Text Variable #3:       Message         Next Message Number       X       X         Organization       X       X         Organization       X       X         County       X       X         State/Prov       X       X         County       X       X         State/Prov       X       X         Tactical Location       X       X         Tactical ID       X       X         Tactical ID< | Ele       Edit       Setup       Tools       Actions       Help         New       Send/Receive Settings       Message Settings       Message Settings         Folder List       In Tray       Sectory Settings       Og Settings         Peport Settings       General Settings       Og Settings       Og Settings         Report Settings       General Settings       Og Settings       Og Settings         Next Message Number:       126       Organization:       Cupetino ARES/RACES       Ice         City:       Cupetino       County:       Santa Clara       State/Prov (2 chai):       Ice         Tactical LO (3 chall SSF)       Tactical LO (3 chall SSF)       Tactical ID (3 chall SSF)       Tactical ID (3 chall SSF)         Text Variable #2:       Text Variable #2:       Text Variable #2:       State/Prov       X       X         Next Message Number       X       X       X       Message       Subject Line         Next Message Number       X       X       X       X       X         County       X       X       X       X       X         State/Prov       X       X       X       X         County       X       X       X       X |

Outpost Packet Message Manager

## 5. First Message

**Outpost Packet Message Manager** 

#### 9. Create your first message

- From Outpost main form, press New
- Note what is filled in:
  - BBS
  - From
  - Subject Msg ID
  - Signature
- Address it to yourself for a round-trip message
- Fill in the balance of the subject line
- Fill in the body of the message
- Press "Send" when done
- Message is placed in the Out Tray

|                          | 🔐 Outpost Packet Message Manager                           |         |
|--------------------------|------------------------------------------------------------|---------|
|                          | <u>File Edit Setup T</u> ools <u>A</u> ctions <u>H</u> elp |         |
|                          | New Open Delete Print Send/Receive                         |         |
|                          | Folder list In Tray                                        |         |
| New                      | U Type From To BBS Subject                                 |         |
| 🔐 New Pacl               | cket Message                                               | ×       |
| File Edit A              | Actions Window Help                                        |         |
| Print                    | Send Save Delete Close Urg Pvt Bul NTS                     |         |
| Private Mess             | ssage                                                      |         |
| Bbs: K                   | K6FB-2                                                     |         |
| From: K                  | KN6PE                                                      |         |
| To:                      |                                                            | 4.<br>7 |
| Subject: S               | SSF126:                                                    |         |
|                          |                                                            |         |
| Regards,                 |                                                            |         |
| EC, Cupertino ARES/RACES |                                                            |         |
|                          |                                                            |         |
|                          |                                                            |         |
|                          |                                                            |         |
|                          |                                                            |         |
|                          |                                                            |         |
|                          |                                                            |         |
|                          |                                                            |         |
|                          |                                                            | -       |
|                          |                                                            |         |
|                          |                                                            | ///     |
|                          |                                                            |         |

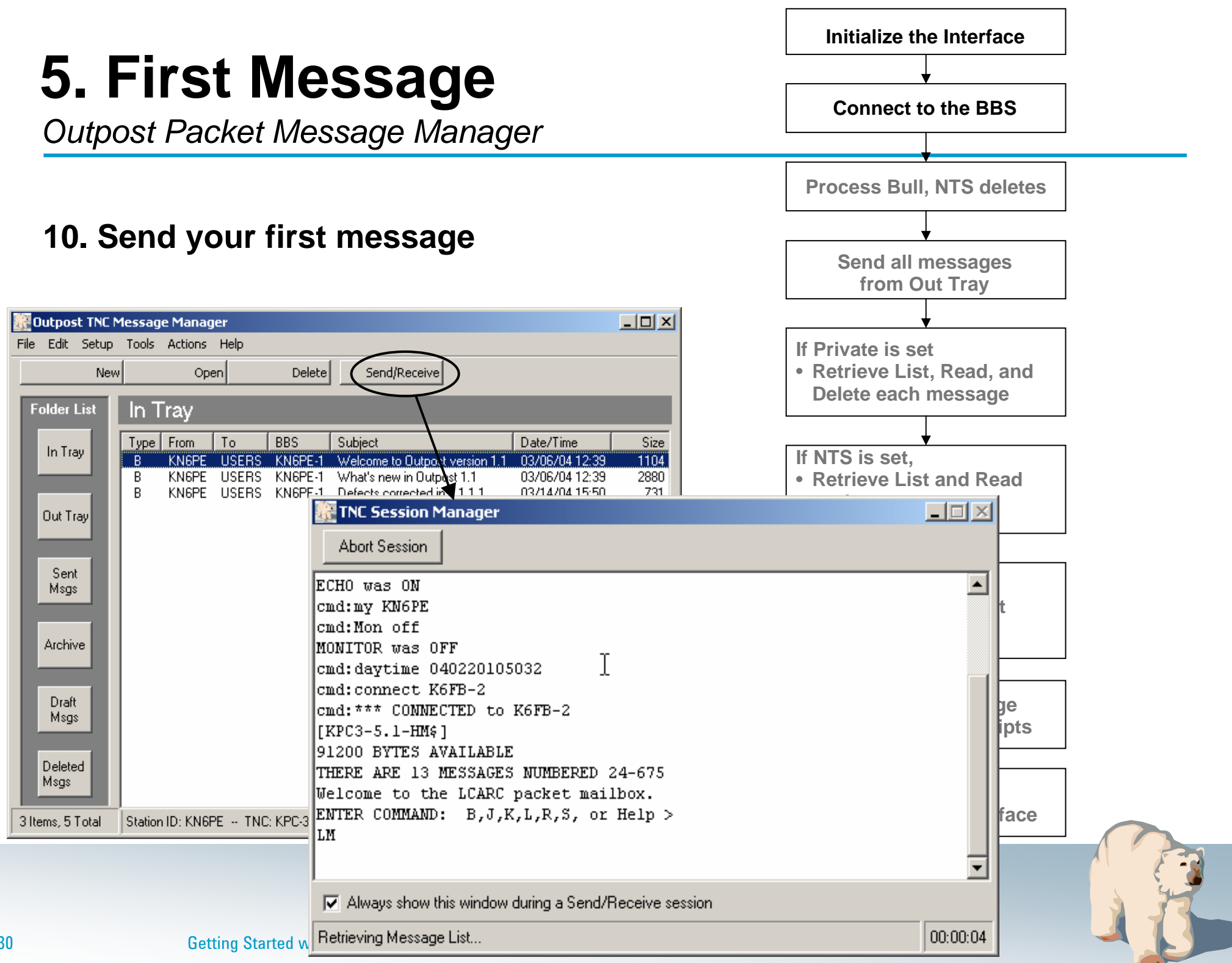

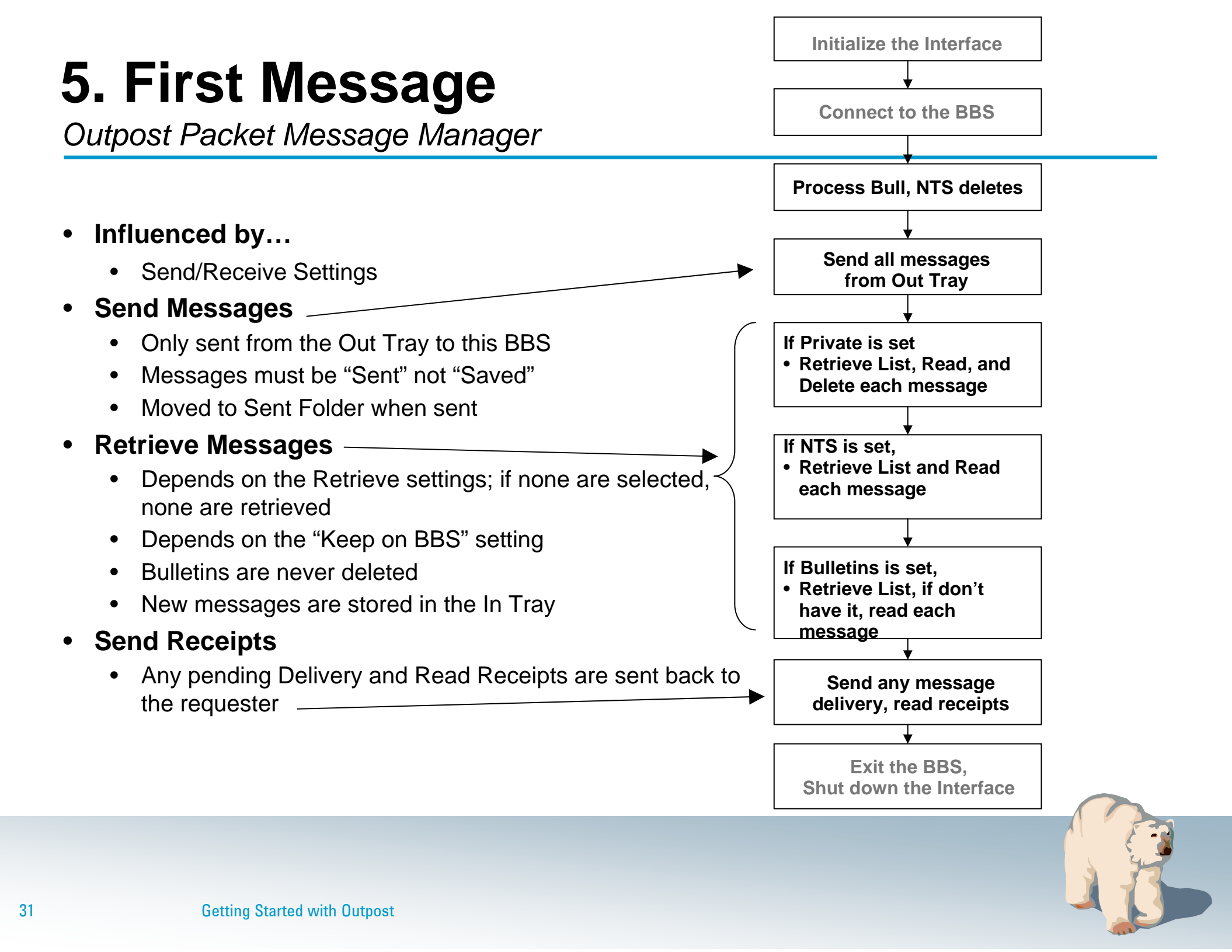

## For more information

#### Outpost Packet Message Manager

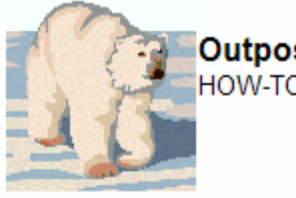

Outpost Packet Message Manager HOW-TOs

#### **Outpost How-To's**

The Outpost program does not include any online help. Instead, a series of HOW-TO files are provided with the application and are available on-line here. See the <u>Outpost Users Guide</u> for other details.

#### Interface How-Tos

- 1. AGWPE Set up
- 2. Telnet Set up
- 3. Telnet Setup for Winlink
- 4. TNC Command file
- 5. TNC Setup

#### **BBS/PBBS How-Tos**

- 1. BBS Set up
- 2. BBS Set up for Santa Clara County RACES
- 3. Connecting to a local KPC3/ KPC9612 PBBS
- 4. Connecting to a local MFJ-127X PBBS
- 5. Connecting to a local PK-232/DSP-232 PBBS
- 6. Using KA-Node/ Netrom (BPQ) Access

#### Messaging How-Tos

- 1. Acknowledge Read, send automatically
- 2. Add a signature
- 3. Annunciation
- 4. Automatic Retrieval
- 5. Creating a message
- 6. Drag and Drop
- 7. Forwarding/Replying
- 8. Numbering messages
- 9. Online reports
- 10. Online Reports, one touch loading
- 11. Printing Automatically
- 12. Requesting Delivery and Read Receipts
- 13. Retrieving selected bulletins
- 14. Send as Urgent
- 15. Sending a text file

#### Miscellaneous How-Tos

- 1. Enhanced Channel Monitoring
- 2. Tactical Calls

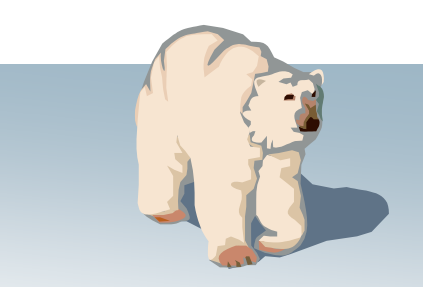

## For more information

Outpost Packet Message Manager

Visit the Outpost website... http://www.outpostpm.org

And supporting links...

۲

- Users Guide... <u>http://www.outpostpm.org/#documentation</u>
  - HOW-TOs... http://www.outpostpm.org/howto.html
  - Support Info... <u>http://www.outpostpm.org/support.html</u>
- Users group... <u>http://groups.yahoo.com/group/outpostpacket/</u>

Send inquiries to... Jim Oberhofer, <u>kn6pe@arrl.net</u>

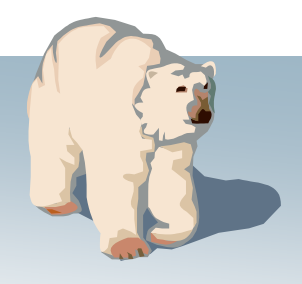

### Thank you! Any Questions?

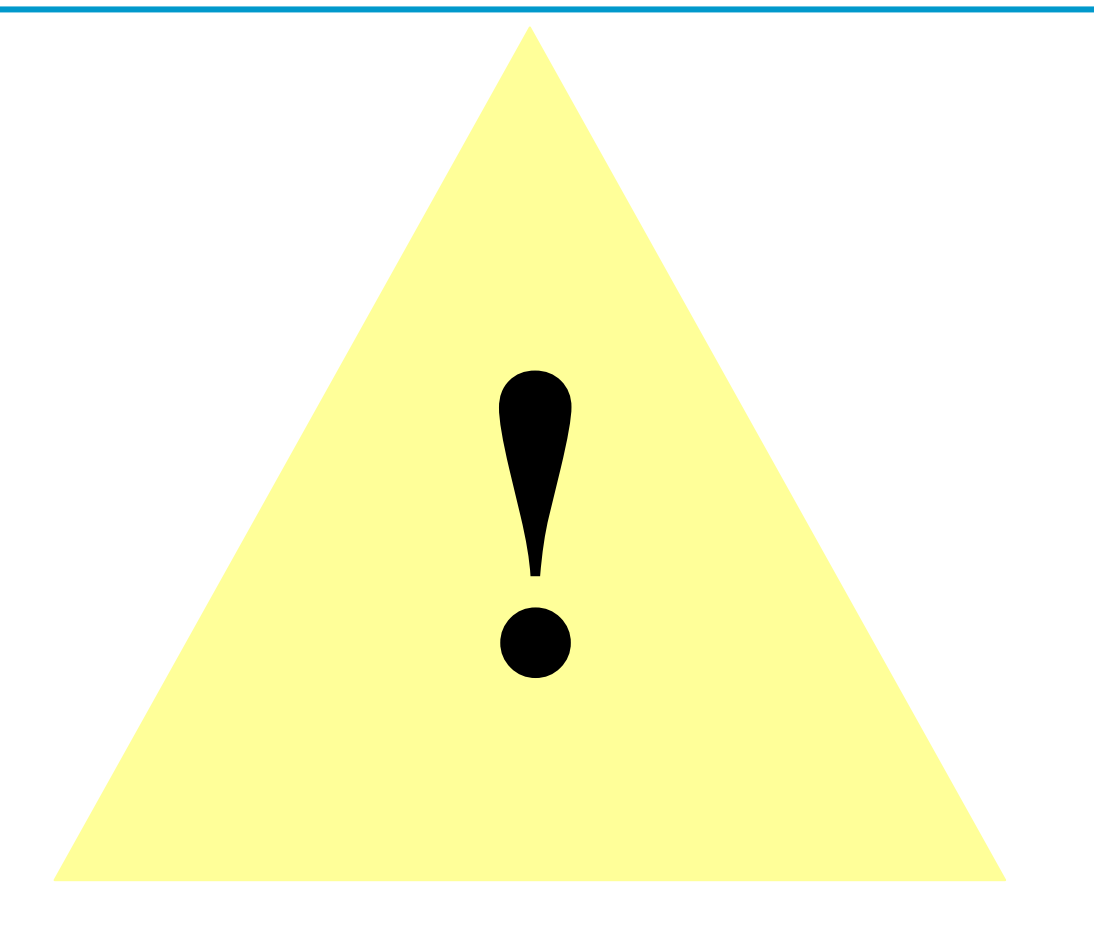

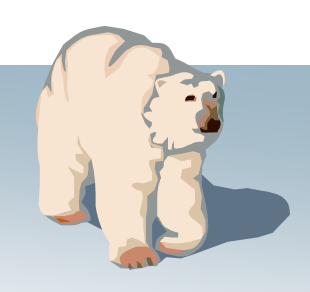

**Getting Started with Outpost**